**JOYO BANK** 

FFICE

「通帳の記帳や保管が面倒」 「過去の口座取引明細を 必要な時に簡単に確認したい」 というお客様に **朗報!!** 

## 通帳に代わる口座取引管理メニュー 『取引照合表照会』が登場!!

2020年3月15日(日)提供開始

常陽法人インターネットバンキング

『取引照合表照会』とは

JWEBOFFICEに登録されている口座の過去の取引明細(最大37ヶ月分)を、 取引照合表形式で照会できるほか、PDF形式でファイル保存できるサービスです。

## く機能の特長>

- サービス提供開始時点から過去37ヶ月分の口座取引明細が照会できます。 (新規に登録した口座は、登録日の翌月の月初2営業後から照会できます。)
- > 照会可能期間内の口座取引明細であれば何度でも照会できます。
- > 照会期間を指定して必要な口座取引明細をピンポイントで照会できます。
- ▶事業年度など一定期間の口座取引明細をPDFファイルで保管できます。

活用効果

◎ 通帳の代替手段としてご活用いただけば、ペーパレス化が図れ、通帳の記帳・ 保管の負担が無くなります。

◎ 過去の口座取引明細の確認作業や口座取引の照合事務を効率化できます。

商品内容に関する お問い合わせ JWEBOFFICE照会センター 🚾 0120-70-3440

【受付時間】9:00~18:00(土日・祝日・銀行休業日を除きます。)

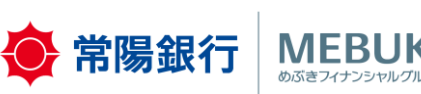

## 「取引照合表照会」のご利用方法

## ■取引照合表照会画面

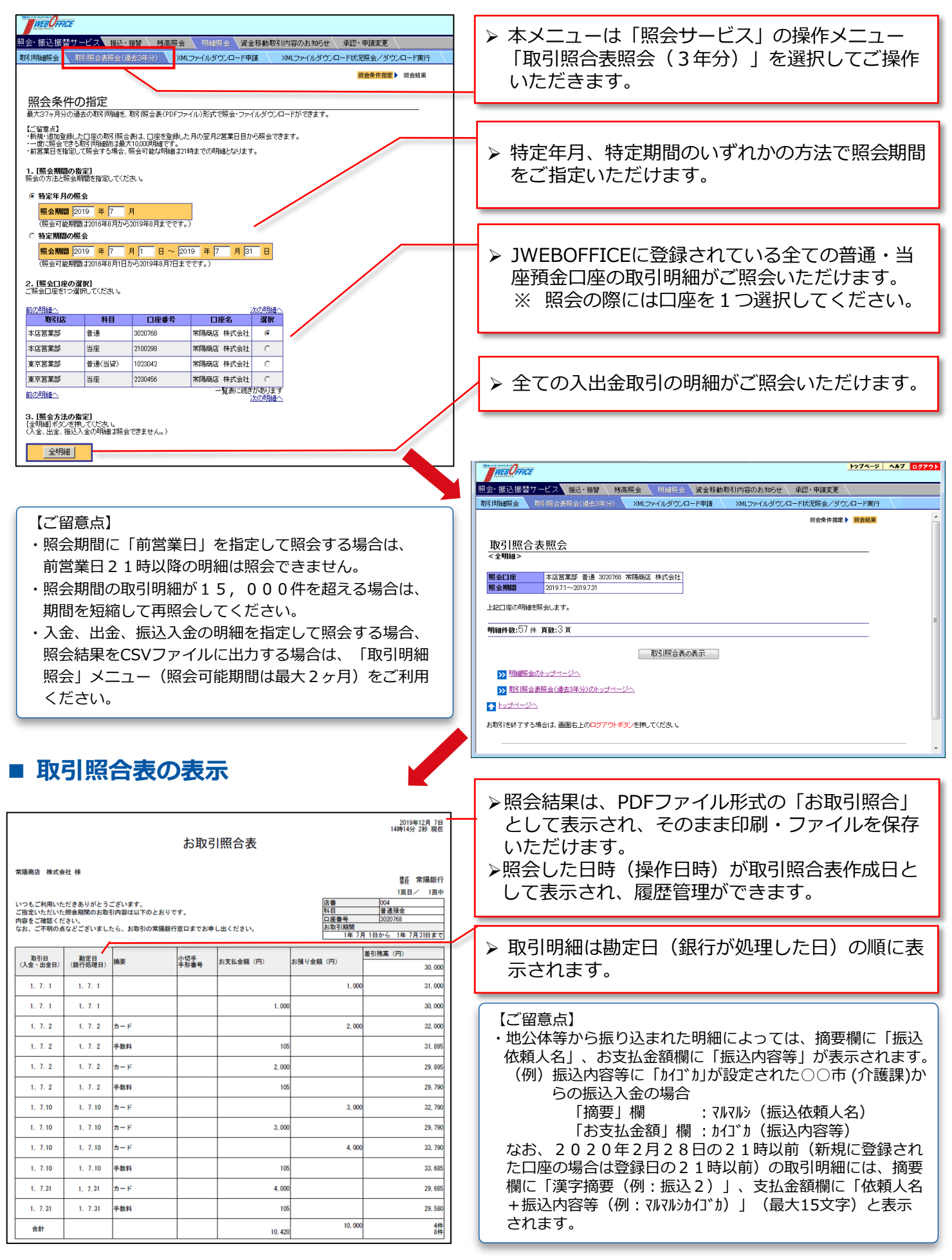